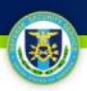

# **ISFD PKI Enablement**

#### Background:

During the Fall of 2012 Defense Security Service will be integrating ISFD with the Identity Management (IdM) Solution, in compliance with the Joint Task Force-Global Network Operations requirement that "all components allow only certificate-based client authentication to private Department of Defense (DoD) Web servers using certificates issued by DoD Public Key Infrastructure (PKI) Certificate Authorities." Following the integration effort, ISFD users will no longer be permitted to access ISFD directly from the web, but will be required to authenticate through IdM prior to logging into ISFD.

#### Impact:

Users will be required to undergo a registration process\* of up to three steps. Instructions detailing the ISFD PKI related registration processes are contained within the following pages\*\*.

- 1) IdM Account Registration
- 2) Certificate (CAC/PKI) Registration
- 3) ISFD Account Request (new ISFD users only)

\*This process serves as a precursor to Certificate-only access for ISFD, coming in 2013.

\*\*Final screens and data fields are subject to change.

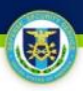

# **IdM Account Registration**

### **IdM Account Registration**

Step 1: The User navigates to <u>https://sso.dss.mil</u>.

Step 2: The IdM Solution displays the IdM Portal Disclaimer.

Step 3: The User selects "I Accept" to proceed.

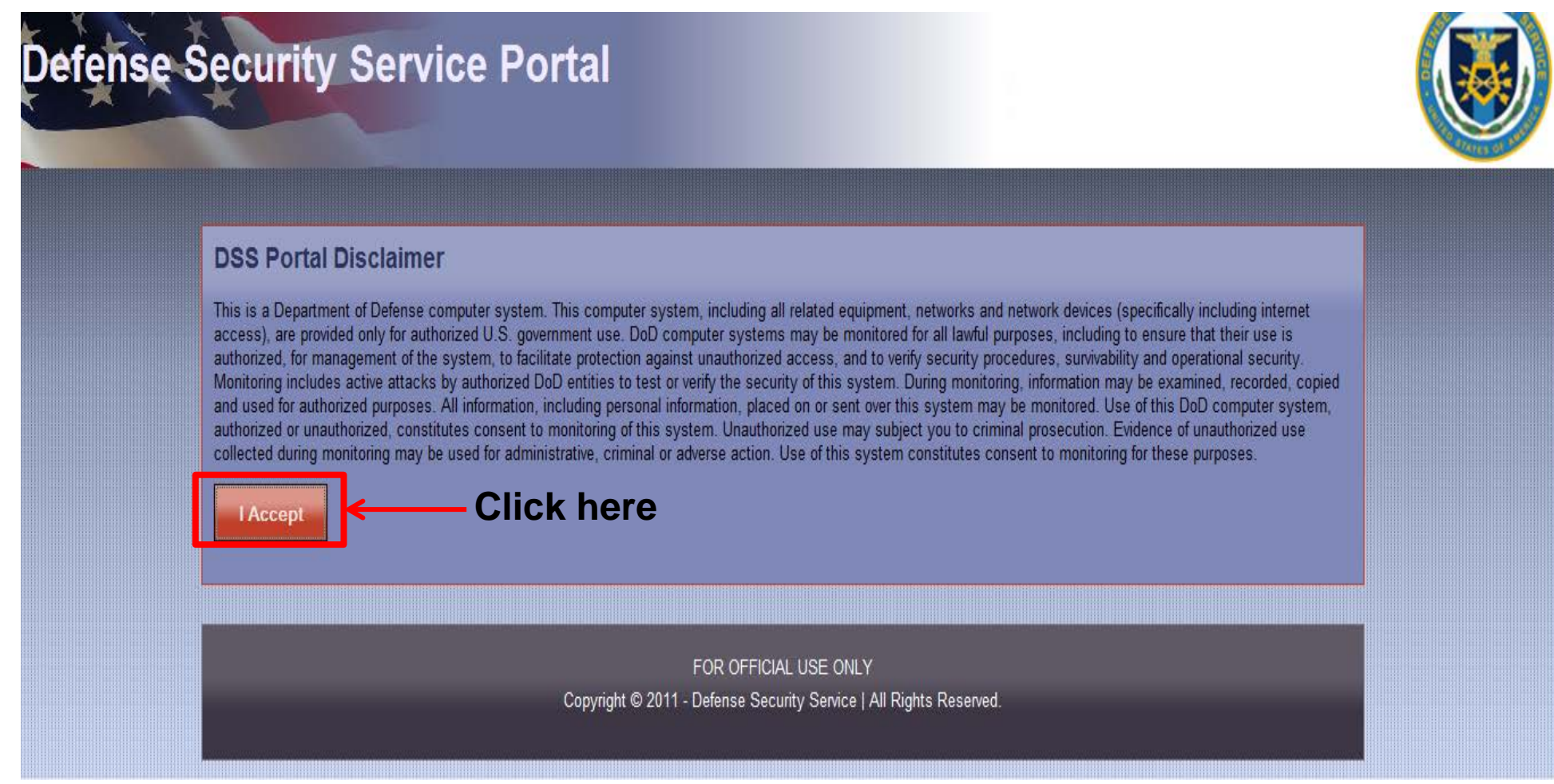

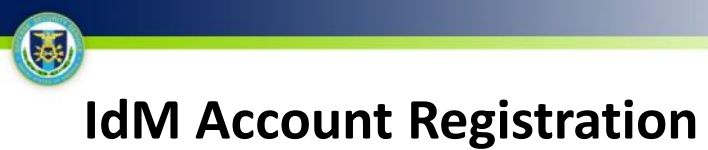

**Step 4:** The User is shown the unauthenticated IdM Portal page and clicks "Register for an account" to proceed.

| 1 Note: If you have recently used your CAC/ECA to login, you may not be prompted for your PIN and/or Certificate. |                                                                   |                                                                                                    |  |  |
|----------------------------------------------------------------------------------------------------|-------------------------------------------------------------------|----------------------------------------------------------------------------------------------------|--|--|
| Login to DSS Portal<br>CAC/ECA Login                                                                              | Threat Advisory<br>NTAS<br>NO ACTIVE ALERTS<br>WWW.DHS.gov/alerts | <ul> <li>FAQs</li> <li></li></ul>                                                                                                    |  |  |
| Register CAC/ECA<br>Register Certificate                                                                          | Read more                                                         | <ul> <li>What is the Single Sign-on?</li> <li>How do I register for a DSS account?</li> <li>How to reset your password?</li> <li>How do I associate CAC/ECA with my account?</li> <li>From where do I get an ECA certificate?</li> </ul> |  |  |
| Self Enrollment Register for an account                                                                           | DSS Applications<br>ODAA<br>Click here                            | <ul> <li>How do I log into DSS Portal using my CAC/ECA?</li> <li>How can I find help?</li> <li>CAC error message "Page cannot be displayed"?</li> <li>See ALL FAQs</li> </ul>                                                            |  |  |
|                                                                                                    |                                                                   |                                                                                                    |  |  |

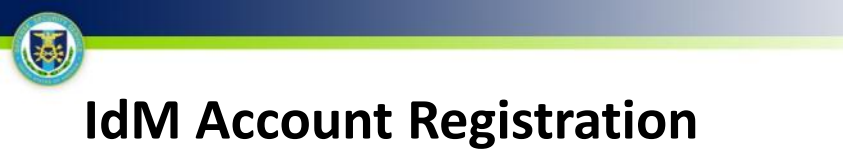

**Step 5:** The User is presented with the IdM Portal account request form, completes all required form fields, and clicks "Next".

#### Request a DSS Account

**Click Next** 

| Complete<br>form | Complete the following f<br>First Name<br>Your Email Address | form to create your D<br>John<br>john.doe@dss.mil | SS account Middle | Name * Confirm Email Ad | Last Name | Doe * |  |
|------------------|--------------------------------------------------------------|---------------------------------------------------|-------------------|-------------------------|-----------|-------|--|
|                  | Password Please answer at least                              | 3 of the following que                            | Confirm Pa        | ssword                  | •         |       |  |
|                  | Quest                                                        | tion                                              |                   | Answer                  |           |       |  |
|                  | What is your Mother's                                        | Maiden Name?                                      | Smith             |                         |           |       |  |
|                  | What is your Favorite                                        | Color?                                            | Blue              |                         |           |       |  |
|                  | What was your First C                                        | Car Model?                                        | Ford              |                         |           |       |  |
|                  | What is your Place of                                        | Birth?                                            |                   |                         |           |       |  |
|                  | What is your Favorite                                        | Movie?                                            |                   |                         |           |       |  |
|                  | What is your First Chi                                       | ild's Name?                                       |                   |                         |           |       |  |
|                  | What was your High S                                         | School Mascot?                                    |                   |                         |           |       |  |
|                  | What is your Favorite                                        | Vacation Location?                                |                   |                         |           |       |  |
|                  | Next Cancel                                                  |                                                   |                   |                         |           |       |  |

# IdM Account Registration

**Step 6:** The User is shown a confirmation screen with the IdM Privacy Act Statement, reviews the user information, reads and accepts the terms of the privacy policy, and clicks "Register". **Step 7**: The IdM Solution automatically creates the User's account and notifies the User via email.

| User Information                                 |                                                                                                    |  |
|--------------------------------------------------|----------------------------------------------------------------------------------------------------|--|
| Account Type                                     | User                                                                                                    |  |
| First name                                       | John                                                                                                    |  |
| Middle name                                      |                                                                                                    |  |
| Last name                                        | Doe                                                                                                    |  |
| E-mail address                                   | john.doe@dss.mil                                                                                                    |  |
| Privacy Act State                                | ment                                                                                                    |  |
| Please read and<br>accept this following<br>text | AUTHORITY:<br>Executive Order 10450, 9397; and Public Law 99-474, the Computer<br>Fraud and Abuse Act.<br>PURPOSE:<br>To record names, and Social Security Numbers for the purpose of<br>validating the trustworthiness of individuals requesting access to<br>Department of Defense (DoD) systems and information. NOTE: Records<br>may be maintained in both electronic and/or paper form.<br>ROUTINE USES:<br>In addition to those disclosures generally permitted under 5 U.S.C.<br>552a(b) of the Privacy Act, these records or information contained<br>therein may specifically be disclosed outside DoD as a routine use<br>pursuant to 5 U.S.C. 552a(b)(3) as follows: To a Federal, State, or<br>local law enforcement agency when your agency becomes aware of a<br>violation or notsible violation of civil or criminal law: to the |  |
| Register Edit Ca                                 | I have read and understand the terms of the privacy policy. Click here to acknowledge the privacy policy                                                                                                    |  |
| Then c                                           | lick here                                                                                                    |  |

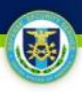

# **Certificate Registration**

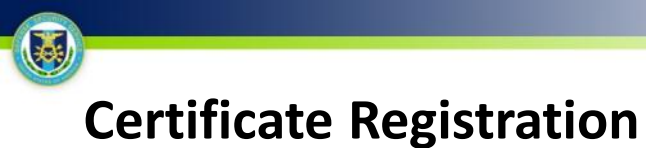

Step 1: The User navigates to <u>https://sso.dss.mil</u>.

Step 2: The IdM Solution displays the IdM Portal Disclaimer.

Step 3 The User selects "I Accept" to proceed.

**Step 4:** The User is shown the unauthenticated IdM Portal page and clicks "Register Certificate" to proceed.

|      | Note: If you have recently used                                                                                                | d your CAC/ECA to login, you may not be p                                                                                                    | rompted for your PIN and/or Certificate.                                                                                                    |
|------|----------------------------------------------------------------------------------------------------|----------------------------------------------------------------------------------------------------|----------------------------------------------------------------------------------------------------|
| here | Login to DSS Portal<br>CAC/ECA Login<br>Register CAC/ECA<br>Register Certificate<br>Self Enrollment<br>Register for an account | Threat Advisory<br>NO ACTIVE ALERTS<br>NO ACTIVE ALERTS<br>NO ACTIVE ALE | <ul> <li>FAQs</li> <li>How to Setup Firefox to use ActivClient?</li> <li>DSS Portal not loading in Firefox?</li> <li>What is the DSS Portal?</li> <li>What is the Single Sign-on?</li> <li>How do I register for a DSS account?</li> <li>How to reset your password?</li> <li>How do I associate CAC/ECA with my account?</li> <li>From where do I get an ECA certificate?</li> <li>How do I log into DSS Portal using my CAC/ECA?</li> <li>How can I find help?</li> <li>CAC error message "Page cannont be displayed"?</li> <li>See ALL FAQs</li> </ul> |
|      | Contact DSS   FA                                                                                                    | Qs   Accessibility   USA.gov   Security and F<br>FOR OFFICIAL USE                                                                                                    | Privacy Notice   No Fear Act   FOIA   Terms of Use                                                                                                    |

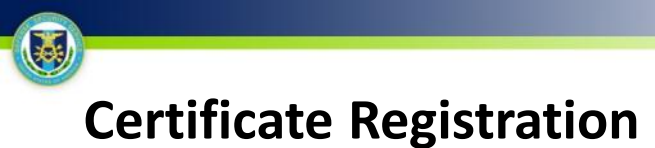

**Step 5:** The User enters their IdM Portal Account ID (supplied in the account creation email) and the password that he/she set during the self-enrollment process.

Step 6: The User clicks "Submit".

| Defense Security S                                                                                    | Service Portal                                                                                                    |
|----------------------------------------------------------------------------------------------------|----------------------------------------------------------------------------------------------------|
| Home » CAC/ECA Register  Login to DSS Portal  CAC/ECA Login  Self Enrollment  Register for an account | Register CAC/ECA                                                                                                    |
|                                                                                                    | <ul> <li>FAQs</li> <li>How to Setup Firefox to use ActivClient?</li> <li>DSS Portal not loading in Firefox?</li> <li>What is the DSS Portal?</li> <li>What is the Single Sign-on?</li> <li>How do I register for a DSS account?</li> <li>How to reset your password?</li> <li>How do I associate CAC/ECA with my account?</li> <li>From where do I get an ECA certificate?</li> <li>How do I log into DSS Portal using my CAC/ECA?</li> <li>How can I find help?</li> <li>CAC error message "Page cannont be displayed"?</li> <li>See ALL FAQs</li> </ul> |

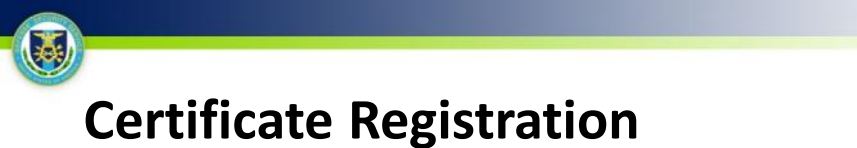

**Step 7:** Upon clicking submit, a pop-up box containing a list of digital certificates will appear; the User selects the appropriate certificate.

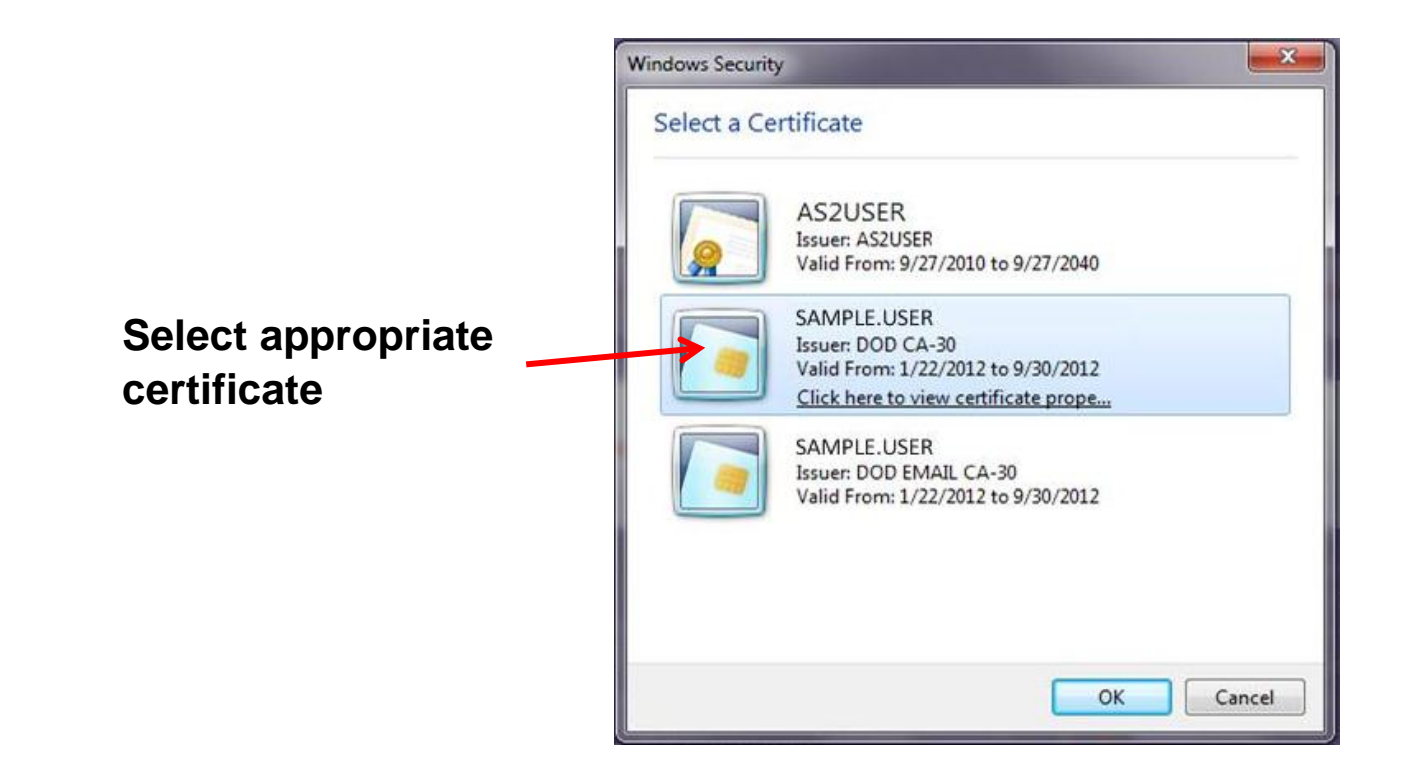

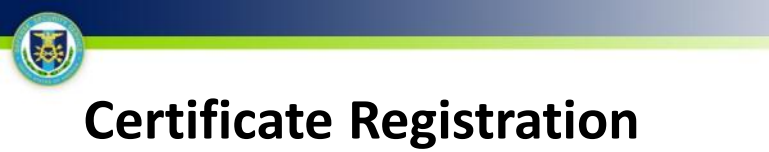

Step 8: The User enters his/her PIN.

| ActivClient Lo        | gin         |    | ? X    |           |
|-----------------------|-------------|----|--------|-----------|
| Activldent<br>ActivCl | ity<br>ient |    |        |           |
| Please enter          | your PIN.   |    |        | Enter PIN |
| PIN                   |             |    | +      |           |
|                       |             | ОК | Cancel |           |

# Certificate Registration

**Step 9:** If successful, a confirmation message will be displayed informing the User that their certificate was registered successfully, and the User enters the IdM Portal.

| Defense Security S      | Service Portal                                                                                                    |
|-------------------------|----------------------------------------------------------------------------------------------------|
| Home » CAC/ECA Register |                                                                                                    |
| Login to DSS Portal     | Over CAC/ECA certificate has been registered successfully. You may now Login with your new CAC/ECA certificate. Note: You will not be prompted for PIN and/or Certificate.     |
| CAC/ECA Login           | FAQs                                                                                                    |
| Self Enrollment         | How to Setup Firefox to use ActivClient?     BSS Portal not loading in Firefox?     What is the DSS Portal?                                                                    |
| Register for an account | <ul> <li>What is the Single Sign-on?</li> <li>How do I register for a DSS account?</li> </ul>                                                                                  |
|                         | <ul> <li>How to reservou password?</li> <li>How do I associate CAC/ECA with my account?</li> <li>From where do I get an ECA certificate?</li> </ul>                            |
|                         | <ul> <li>How do I log into DSS Portal using my CAC/ECA?</li> <li>How can I find help?</li> <li>CAC error message "Page cannont be displayed"?</li> <li>See ALL FAQs</li> </ul> |
| Contact DSS   F/        | AQs   Accessibility   USA.gov   Security and Privacy Notice   No Fear Act   FOIA   Terms of Use                                                                                |
|                         | FOR OFFICIAL USE ONLY                                                                                                    |

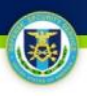

#### **Step 1:** Select "CAC/PKI Login" from the unauthenticated ISFD page.

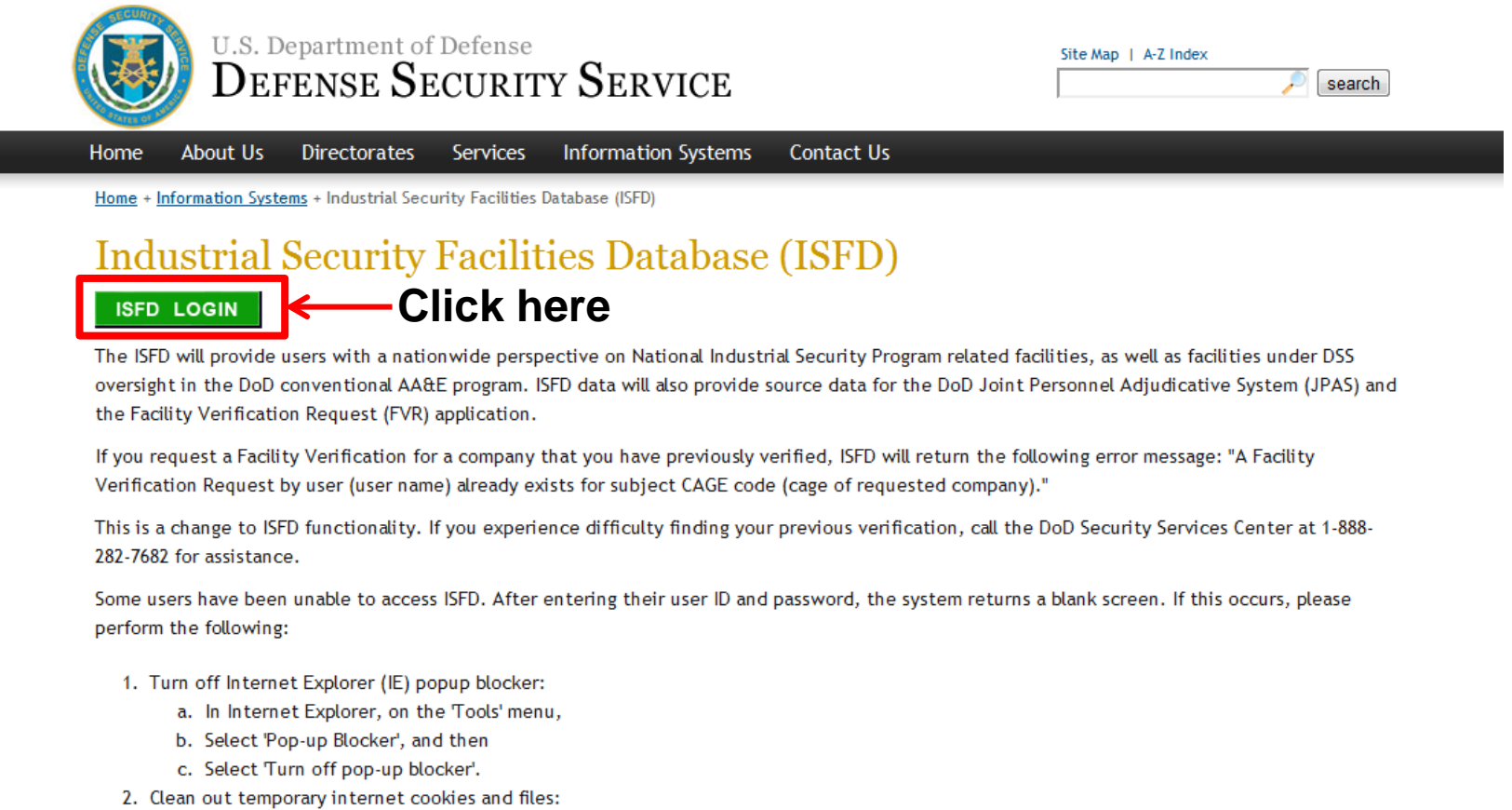

- a. In Internet Explorer, on the 'Tools' menu,
- b. Select 'Internet Options',
- c. Select 'Delete Cookies' under 'Temporary Internet files' on the 'General' tab for Internet Options',

#### Step 2: The IdM solution displays the IdM Portal Disclaimer.

Step 3: User selects "I Accept" to proceed.

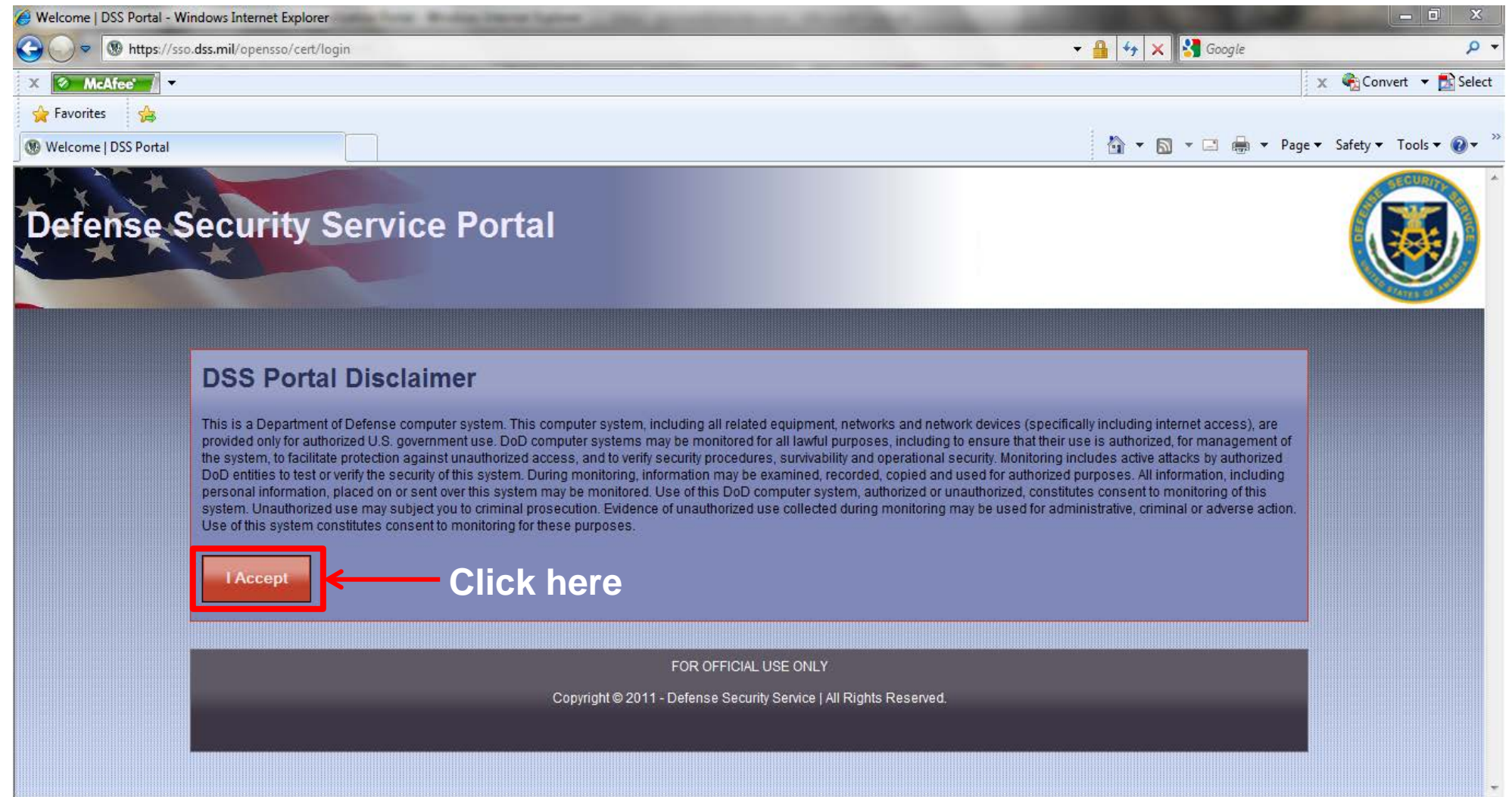

Step 4: The IdM solution displays the unauthenticated IdM homepage.Step 5: User selects "CAC/ECA Login".

| Defense Security Service Portal                                                                                                    |                                                                                                    |
|----------------------------------------------------------------------------------------------------|----------------------------------------------------------------------------------------------------|
| Welcome STEPP user     Note: If you have recently used your CAC/ECA to login, you may not be prom                                                                                | pted for your PIN and/or Certificate.                                                                                                    |
| <section-header><text><text><text><text><text><text><text><text><text><text><text></text></text></text></text></text></text></text></text></text></text></text></section-header> | <ul> <li>FAQS</li> <li>How to Setup Firefox to use ActivClient?</li> <li>DSS Portal not loading in Firefox?</li> <li>What is the DSS Portal?</li> <li>What is the Single Sign-on?</li> <li>How do I register for a DSS account?</li> <li>How do I associate CAC/ECA with my account?</li> <li>How do I associate CAC/ECA with my account?</li> <li>From where do I get an ECA certificate?</li> <li>How do I log into DSS Portal using my CAC/ECA?</li> <li>How can I find help?</li> <li>CAC error message "Page cannot be displayed"?</li> <li>See ALL FAQs</li> </ul> |

- 16 -

Step 6: User selects appropriate certificate.

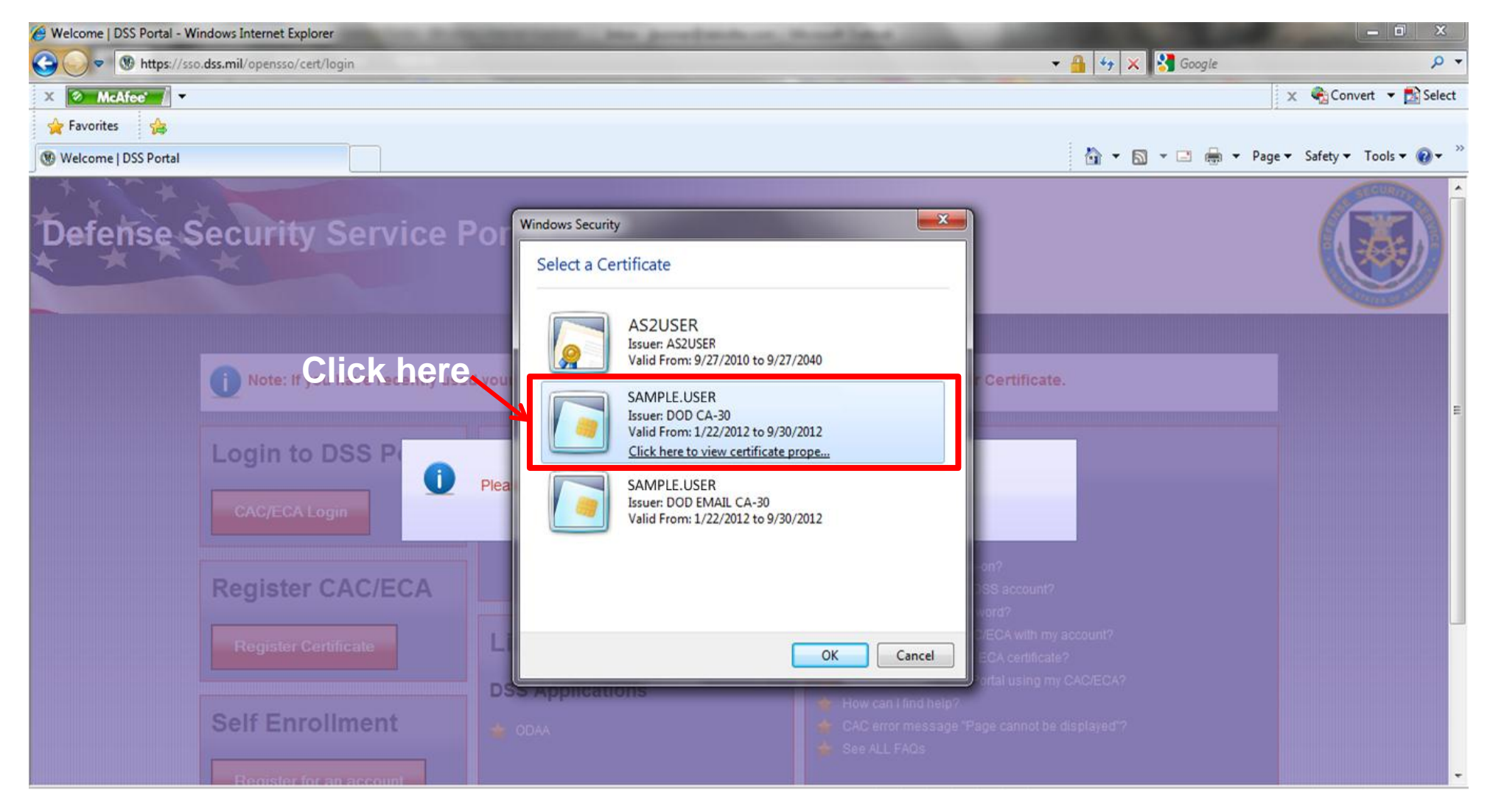

- 17 -

#### Step 7: User enters PIN when prompted.

| Helcome   DSS Portal - Windows Internet Explorer                                                                                                    |                                                                                     |                                                                                                    |                        |
|----------------------------------------------------------------------------------------------------|-------------------------------------------------------------------------------------|----------------------------------------------------------------------------------------------------|------------------------|
| G States and States and State |                                                                                     | 🔻 🔒 😽 🗙 Soogle                                                                                                    | <del>ب</del> م         |
| X 🐼 McAfee' 🖌 🗸                                                                                                    |                                                                                     |                                                                                                    | 🗴 🍓 Convert 🝷 🔂 Select |
| 🚖 Favorites 🛛 🚖                                                                                                    |                                                                                     |                                                                                                    |                        |
| 1 Welcome   DSS Portal                                                                                                    |                                                                                     | 🛅 🔻 🖾 👻 Page                                                                                                    | ▼ Safety ▼ Tools ▼ 🕢 ▼ |
| Defense Security Servic<br>Note: If you have recently<br>Enter P<br>Login to DSS P<br>CAC/ECA Login                                                                                                    | e Portal ActivClient Login ActivIdentity ActivClient Please enter your PIN. PIN PIN | ? X3       Certificate.       OK Cancel                                                                                                    |                        |
| Register CAC/ECA<br>Register Certificate<br>Self Enrollment                                                                                                    | Read more Links DSS Applications                                                    | <ul> <li>What is the Single Sign-on?</li> <li>Hew do I register for a DSS account?</li> <li>How to reset your password?</li> <li>How do I associate CAC/ECA with my account?</li> <li>From where do I get an ECA certificate?</li> <li>How do I log into DSS Portal using my CAC/ECA?</li> <li>How can I find help?</li> <li>CAC error message "Page cannot be displayed"?</li> <li>See ALL FAQs</li> </ul> |                        |

**Step 8:** The IdM solution authenticates the User and redirects him/her to the ISFD Username/Password Login page.

**Step 9:** User agrees to the disclaimer, enters his/her ISFD Username and Password, and clicks "Log In".

| Martial Security Facilities Database: Login                                                                                                    |  |  |  |
|----------------------------------------------------------------------------------------------------|--|--|--|
| Please read the following and check the checkbox for acknowledgement.                                                                                                    |  |  |  |
|                                                                                                    |  |  |  |
| DOD NOTICE AND CONSENT BANNER                                                                                                    |  |  |  |
| You are accessing a U.S. Government (USG) Information System (IS) that is provided for USG-authorized use only.                                                                                                    |  |  |  |
| By using this IS (which includes any device attached to this IS), you consent to the following conditions:                                                                                                    |  |  |  |
| - The USG routinely intercepts and monitors communications on this IS for purposes including, but not limited to, penetration testing, COMSEC monitoring, network operations and defense, personnel misconduct (PM), law enforcement (LE), and counterintelligence (CI) investigations. |  |  |  |
| - At any time, the USG may inspect and seize data stored on this IS.                                                                                                    |  |  |  |
| - Communications using, or data stored on, this IS are not private, are subject to routine monitoring, interception, and search, and may be disclosed or used for any USG-authorized purpose.                                                                                           |  |  |  |
| - This IS includes security measures (e.g., authentication and access controls) to protect USG interestsnot for your personal benefit or privacy.                                                                                                    |  |  |  |
| - Notwithstanding the above, using this IS does not constitute consent to PM, LE, or CI investigative searching or monitoring of the content of privileged communications, or work product, related to personal representation or services by attorneys,                                |  |  |  |
| I acknowledge and accept the above access statement.                                                                                                    |  |  |  |
| Enter your user name and password. If you do not have one, please see your system administrator for assistance. User Name Password Log In Reset                                                                                                    |  |  |  |

Step 10: ISFD authenticates the User and allows full access.

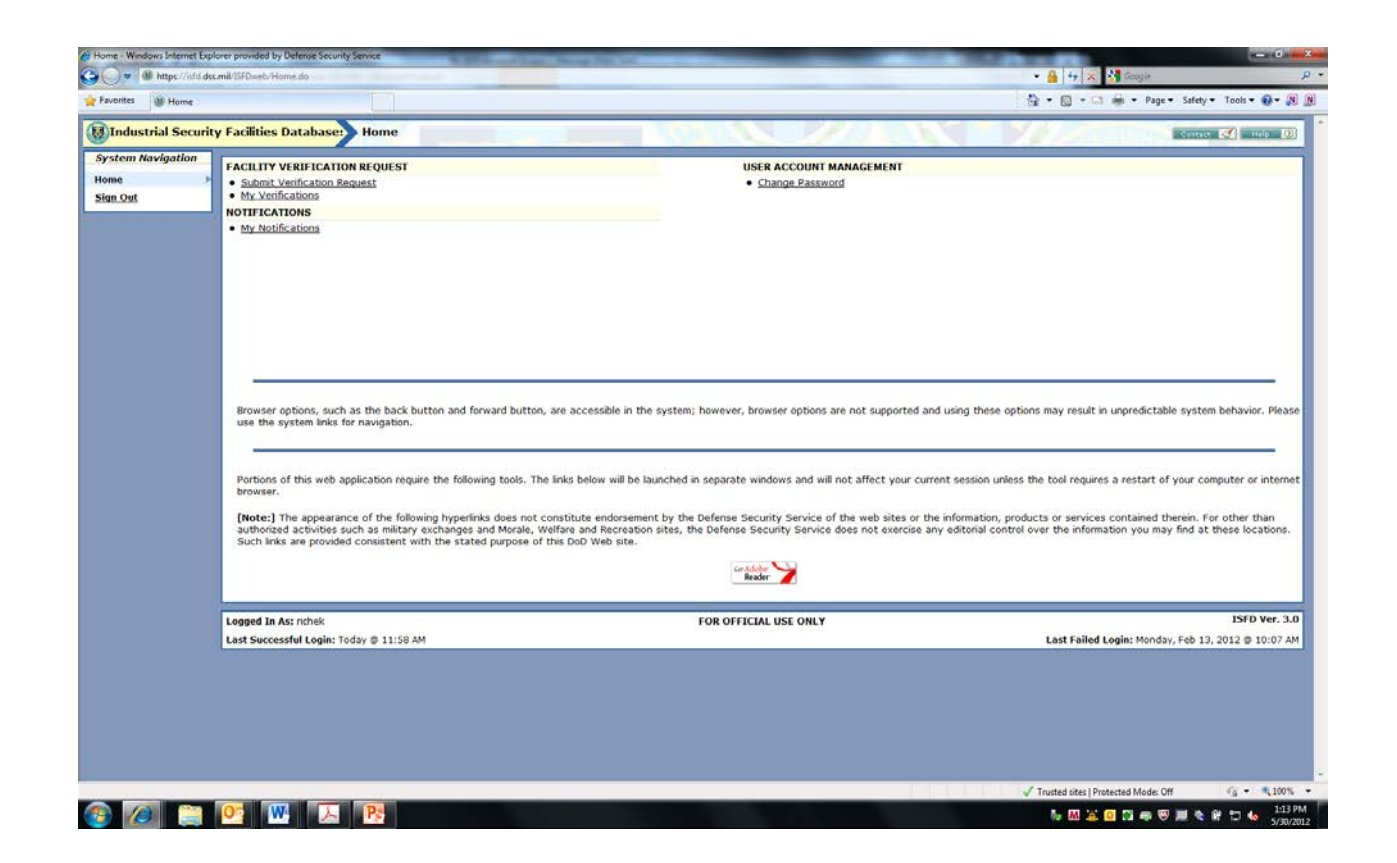

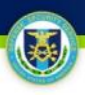

# **ISFD Access from IdM**

Step 1: The User navigates to <u>https://sso.dss.mil</u>.

Step 2: The IdM Solution displays the IdM Portal Disclaimer.

Step 3: The User selects "I Accept" to proceed.

**Steps 4-7**: Continue as previously referenced.

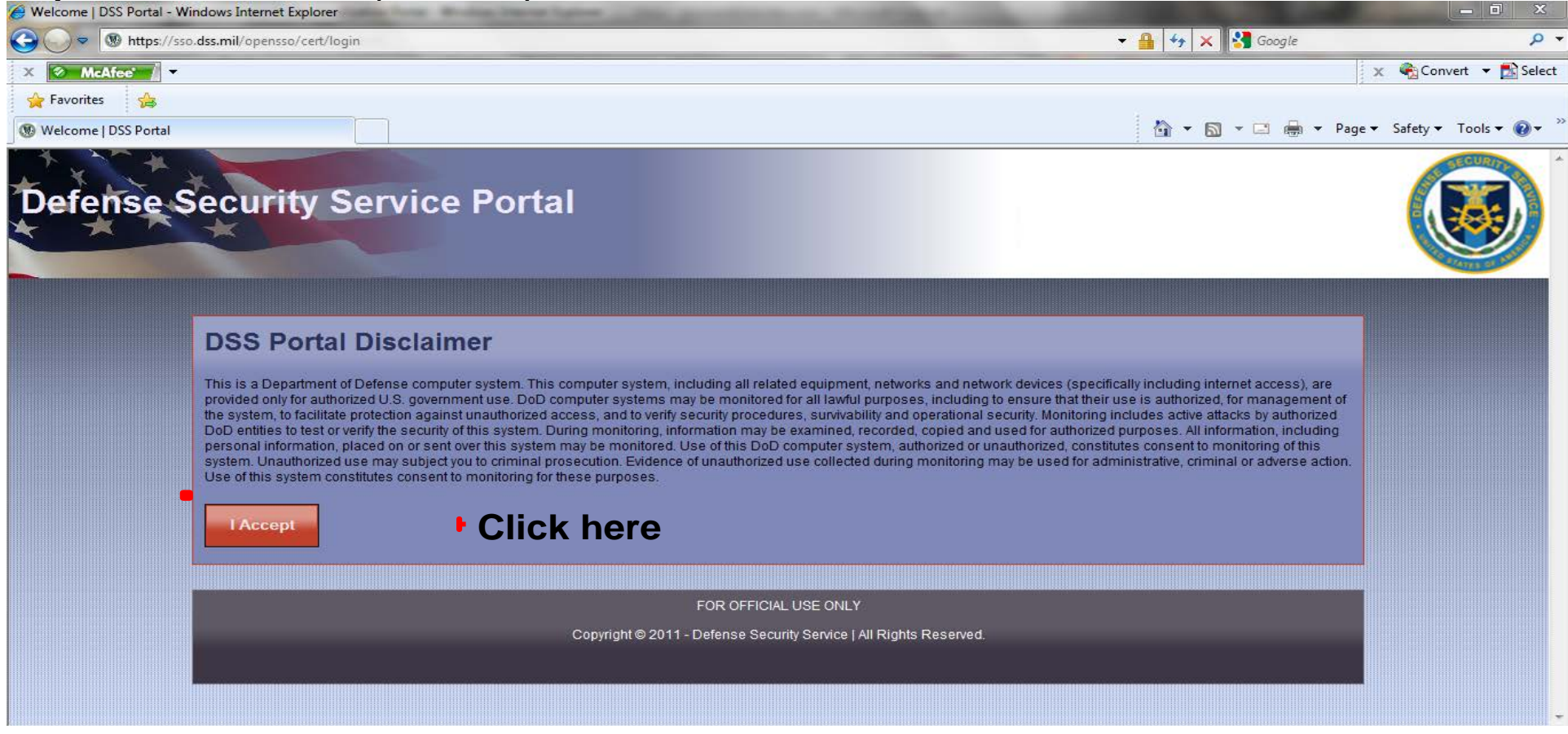

**Step 8:** The IdM Solution authenticates the User and displays the IdM Portal Home Page. **Step 9:** User selects the "Access ISFD" link.

| Logged in as: james.lee                                                                                        |
|----------------------------------------------------------------------------------------------------|
| Defense Security Service Portal                                                                                |
|                                                                                                    |
|                                                                                                    |
| Home VVorkitems Delegations Profile                                                                            |
| Veicome, James Lee.                                                                                            |
| Last Successful Login: Mon, 21 May 2012 08:08:11 CDT                                                           |
| DSS Portal Quick Links                                                                                         |
| Request a DSS Portal Role                                                                                      |
| Request a Privileged DSS Portal Role                                                                           |
|                                                                                                    |
| DBMS Quick Links                                                                                               |
| Request/Manage OBMS Access                                                                                     |
| STEPP Quick Links                                                                                              |
| Create a new STEPP Account                                                                                     |
| Register an Existing STEPP Account                                                                             |
| SFD Quick Links                                                                                                |
|                                                                                                    |
| Access ISFD                                                                                                    |
| Approvais 0                                                                                                    |
|                                                                                                    |
| Contact DSS   FAQs   Accessibility   USA Gov   Security and Privacy Notice   No Fear Act   FOIA   Terms of Use |

**Step 10:** The IdM Solution redirects the User to the ISFD Username/Password page.

**Step 11:** User agrees to the disclaimer, enters his/her ISFD Username and Password, and clicks "Log In".

| MIndustrial Security Facilities Database: Login                                                                                                    |
|----------------------------------------------------------------------------------------------------|
| Please read the following and check the checkbox for acknowledgement.                                                                                                    |
| DOD NOTICE AND CONSENT BANNER                                                                                                    |
| You are accessing a U.S. Government (USG) Information System (IS) that is provided for USG-authorized use only.                                                                                                    |
| By using this IS (which includes any device attached to this IS), you consent to the following conditions:                                                                                                    |
| - The USG routinely intercepts and monitors communications on this IS for purposes including, but not limited to, penetration testing, COMSEC monitoring, network operations and defense, personnel misconduct (PM), law enforcement (LE), and counterintelligence (CI) investigations. |
| - At any time, the USG may inspect and seize data stored on this IS.                                                                                                    |
| - Communications using, or data stored on, this IS are not private, are subject to routine monitoring, interception, and search, and may be disclosed or used for any USG-authorized purpose.                                                                                           |
| - This IS includes security measures (e.g., authentication and access controls) to protect USG interestsnot for your personal benefit or privacy.                                                                                                    |
| - Notwithstanding the above, using this IS does not constitute consent to PM, LE, or CI investigative searching or monitoring of the content of privileged communications, or work product, related to personal representation or services by attorneys,                                |
| □ I acknowledge and accept the above access statement.                                                                                                    |
| Enter your user name and password. If you do not have one, please see your system administrator for assistance. User Name Password Log In Reset                                                                                                    |

Step 12: ISFD authenticates the User and allows full access.

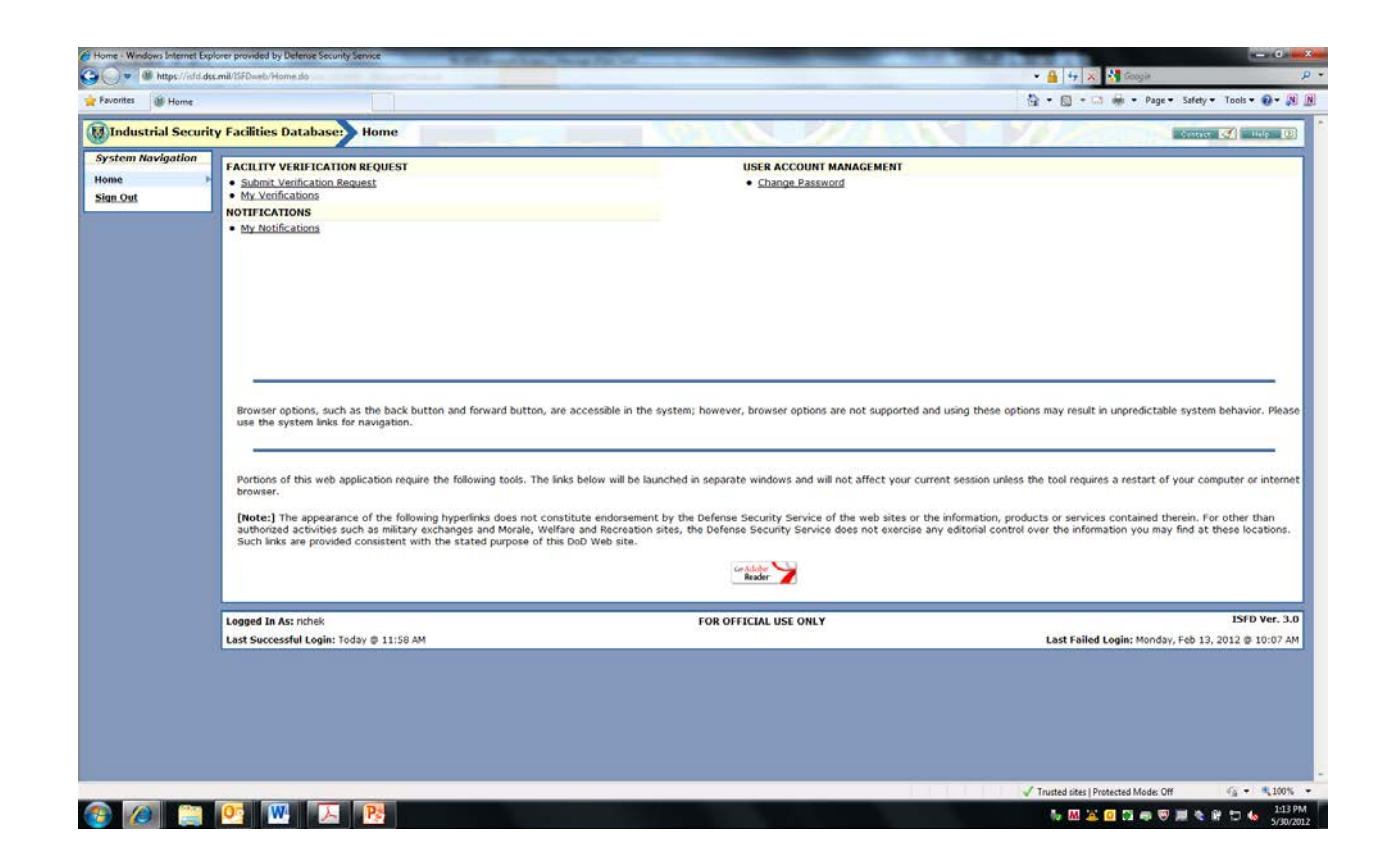

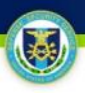

# Request an ISFD Account (new ISFD users only)

# 

## **Request an ISFD Account**

Step 1: The User navigates to <u>https://sso.dss.mil</u>.

Step 2: The IdM Solution displays the IdM Portal Disclaimer.

Step 3: The User selects "I Accept" to proceed.

**Steps 4-7**: Continue as previously referenced.

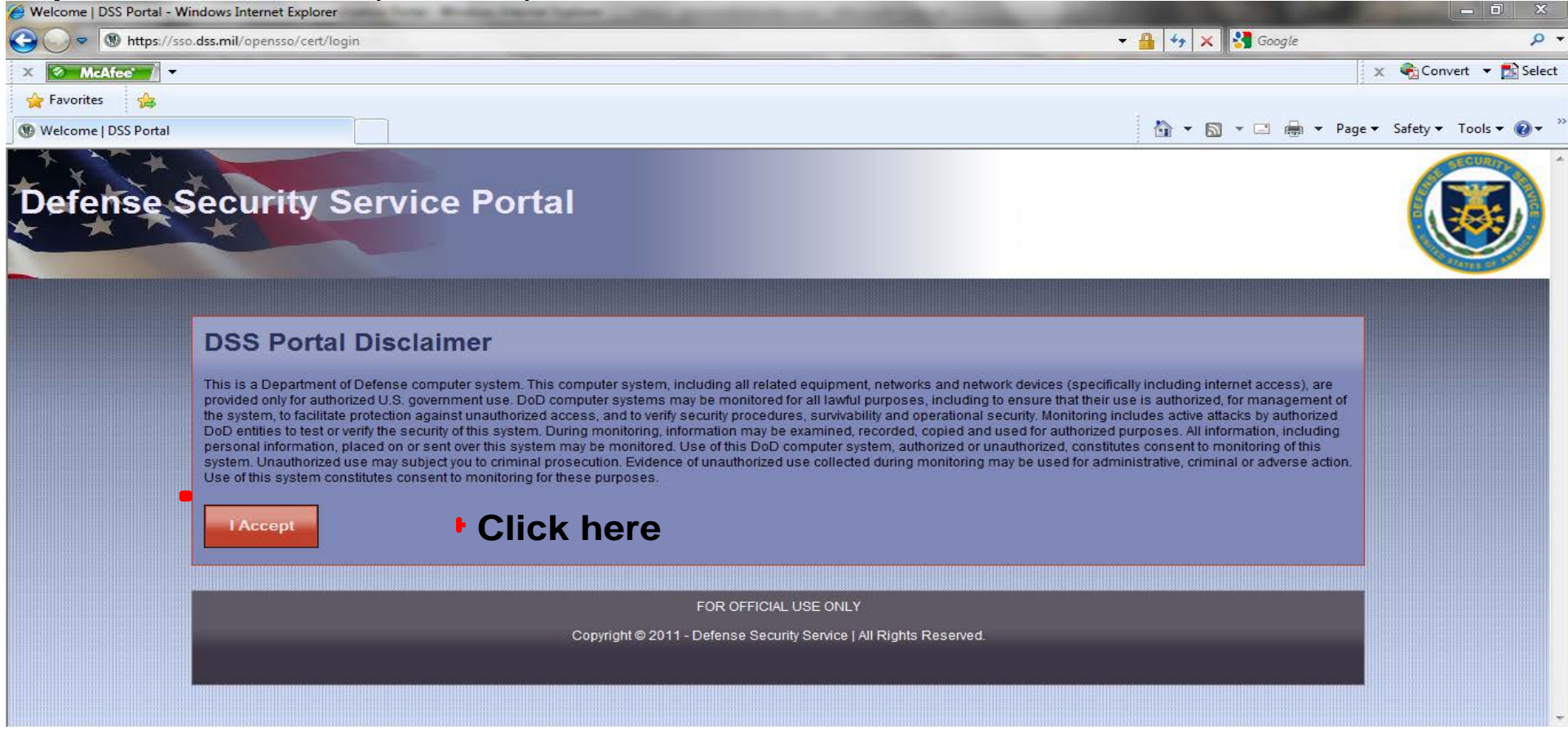

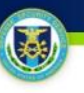

## **Request an ISFD Account**

Step 8: The IdM Solution authenticates the User.Step 9: User selects "Request ISFD Account" button

| Defense Security Service Portal                      | RETURN TO DES FORTAL LOCOUT HELP |
|------------------------------------------------------|----------------------------------|
| Home Work Items Delegations Profile                  |                                  |
| Welcome, Email Test.                                 |                                  |
| Last Successful Login: Tue, 22 May 2012 08:46:53 CDT |                                  |
| DSS Portal Quick Links                               |                                  |
| Request a DSS Portal Role                            |                                  |
| Request a Privileged DSS Portal Role                 |                                  |
|                                                      |                                  |
| OBMS Quick Links                                     |                                  |
| Request/Manage OBMS Access                           |                                  |
| Access OBMS                                          |                                  |
| STEPP Quick Links                                    |                                  |
| Create a new STEPP Account                           |                                  |
| Register an Existing STEPP Account                   |                                  |
| ISFD Quick Links Request ISFD Accour                 |                                  |

# **Request an ISFD Account**

Step 10: The IdM solution displays the ISFD account request form.Step 11: User provides the required information and submits the form.

| Request ISFD                                        | Account Workflow                       | i                        |                 |        |                          |
|-----------------------------------------------------|----------------------------------------|--------------------------|-----------------|--------|--------------------------|
| Click "Submit" to sub                               | mit your ISFD request , "Cano          | el" to return to the Hom | ne tab.         |        |                          |
| 1. Type of User<br>DoD (Military or Ci              | vilian) 💮 DoD Contractor 💮 N           | on-DoD NISP 💮 Non-E      | <b>←</b>        | Select | Type of User             |
| 2. Type of Reque                                    | <b>st</b><br>Delete Account 💮 Name Cha | nge                      | _←              | Select | Type of Request          |
| For Name Changes,                                   | please provide the following:          |                          |                 |        |                          |
| New First Name:                                     |                                        | New Last Name:           |                 |        |                          |
| 3a. User Informa                                    | tion On File                           |                          |                 |        |                          |
| Please verify the inf                               | ormation shown below. This wil         | I be used to create you  | r ISFD account. |        |                          |
| First Name:                                         | Email                                  |                          |                 |        | Drepenulated information |
| Last Name:                                          | Test                                   |                          |                 | <── I  | Prepopulated information |
| Email Address:                                      | idmtest@deloitte.com                   |                          |                 |        |                          |
| Current Roles:                                      |                                        |                          |                 |        |                          |
| 3b. User Informa                                    | tion Requested                         |                          |                 |        |                          |
| Update Sponsor<br>Email:                            | testsponsor@test.com                   |                          |                 |        |                          |
| Please enter your<br>SSN (format: xxx-xx-<br>xxxx): | 2004-204-2000                          |                          | •               |        | Provide user information |
| Please enter your<br>Date of Birth:                 |                                        | *                        | *               |        |                          |
| Please enter your<br>Place of Birth:                |                                        |                          | •               |        |                          |
| Job<br>Title/Rank/Grade:                            |                                        |                          | *               |        |                          |

- 29 -

# **Request an ISFD Account**

**Step 10:** The IdM solution displays the ISFD account request form.

Step 11: User reviews the account information and submits the form

| Telephone Number:                                                         | *                                                                                                    |
|---------------------------------------------------------------------------|----------------------------------------------------------------------------------------------------|
| Fax Number:                                                               |                                                                                                    |
| 4. Applications                                                           |                                                                                                    |
| Industrial Security Fa                                                    | cilities Database (ISFD)                                                                                                    |
| 5. User Certificat                                                        | ion                                                                                                    |
|                                                                           |                                                                                                    |
| Please read then<br>certify below:                                        | I hereby certify that I understand that by signing this<br>System Access Request, I am solely responsible for the<br>use and protection of the user ID and password that I<br>will be provided. I also understand that I am not<br>authorized to share my user ID and password with any<br>other individuals. I will utilize all tools and<br>applications in accordance with the Account Management<br>Policy and Security Policy, as well as all applicable                       |
| Please certify by<br>entering your initials<br>here:<br>6. Privacy Policy | Sign initials Statement                                                                                                    |
| Please read and<br>accept this following<br>text                          | AUTHORITY:<br>Executive Order 10450, 9397; and Public Law 99-474, the Computer<br>Fraud and Abuse Act.<br>PURPOSE:<br>To record names, and Social Security Numbers for the purpose of<br>validating the trustworthiness of individuals requesting access to<br>Department of Defense (DoD) systems and information. NOTE: Records<br>may be maintained in both electronic and/or paper form.<br>ROUTINE USES:<br>In addition to those disclosures generally permitted under 5 U.S.C |
| [                                                                         | Accept privacy statement                                                                                                    |
| Submit Cancel                                                             |                                                                                                    |